**Teradata Supplier Portal** 

# Quick Reference Guide

© 2025 Teradata. All rights reserved.

teradata.

## Table of Contents

Submitting an Invoice with a Purchase Order

Submitting an Invoice without a Purchase Order

Manage User Profile

**View Invoices or Payments** 

Support

teradata. © 2025 Teradata. All rights reserved.

#### Submitting an Invoice with a Purchase Order

#### Header Detail

- 1. Enter the Teradata provided **Purchase Order** number. *Please reach out to your Teradata contact if you do not have your purchase order number.*
- 2. Select the **Supplier Site** & address for your invoice.
- 3. Enter the **Invoice Number** exactly as it appears on your invoice. Invoice number should be in all <u>UPPER CASE</u> characters and spaces in the invoice number should be omitted.
- 4. Enter Invoice Date exactly as it appears on your invoice.
- 5. Type should be Invoice (default) or Credit Memo
- 6. Enter your customer or account number in the **Description** field. Alternatively, enter the service period or other detail specific to your invoice. Description should not exceed 35 characters.
- 7. Ensure a copy of your invoice is Attached using \*. Invoices submitted without an invoice copy will get cancelled
- 8. Enter the tax amount as shown on your invoice in the Tax Control Amount field. If tax is not applied to your invoice, then leave this field blank.

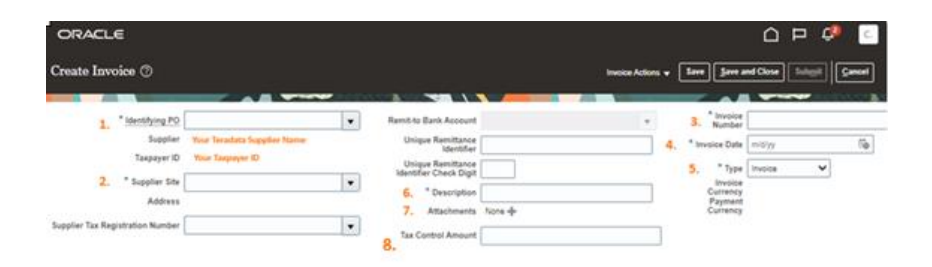

#### Line Detail

- 1. Click on Select and Add icon 🔜 for billing the Item line on the purchase order
- 2. Highlight or select the line on the PO to be billed and select Apply and OK
- 3. Select Add icon 💠 for adding a Miscellaneous and/or Freight Line
- 4. Enter the Amount or Quantity being billed
- 5. Use the **Delete** icon X for removing a line
- 6. The Tax Classification Code will default from the Ship To Location from the purchase order. If 'Ship To Location' shows as 'One Time Address' please clear this from the field and leave blank.
- 7. For International suppliers if the tax code doesn't default from the PO you will need to select the appropriate country VAT code in the Tax Classification starting with 2 letter country code + VAT/GST STANDARD RATE. For US & CA suppliers a tax classification code is not required but 'Ship to Location' is mandatory
- 8. Once all lines have been entered select **Invoice Actions** from the top of the page and select **Calculate Tax** (if applicable)
- 9. Validate correct tax amount has been calculated and adjust as needed according to the tax amount on your invoice by updating the Tax Control Amount
- 10. Click Submit for submitting the invoice or click Save or Save and Close to exit the invoice. You should receive an on-screen confirmation when the invoice was submitted successfully.

#### Submitting an Invoice without a Purchase Order

#### \*\* (Only applicable for Suppliers Approved as Non PO) \*\*

- 1. Select the **Supplier Site** & address for your invoice.
- 2. Enter the **Invoice Number** exactly as it appears on your invoice. Invoice number should be in all **UPPER CASE** characters and spaces in the invoice number should be omitted.
- 3. Enter **Invoice Date** exactly as it appears on your invoice.
- 4. Type should be Invoice (default) or Credit Memo
- 5. Enter your customer or account number in the **Description** field. Alternatively, enter the service period or other detail specific to your invoice. Description should not exceed 35 characters.
- 6. Ensure a copy of your invoice is Attached using **+**. Invoices submitted without an invoice copy will get cancelled.
- 7. Enter the **Requester Email** address of the Teradata contact for this invoice. Once the invoice is submitted the invoice will route for approval using this contact information
- 8. Select 💠 to add the Item line
- 9. Select the appropriate Tax Classification code (if applicable)
- 10. Enter the Item line Amount excluding tax
- 11. Enter brief **Description** of the line item
- 12. Save & Submit

| ORACLE                           |                           |                    |                       |               |                      |                   |        | р 🗘 с. |
|----------------------------------|---------------------------|--------------------|-----------------------|---------------|----------------------|-------------------|--------|--------|
| Create Invoice Without           |                           | Invoice            | Actions 👻 Save        | ave and Close | Submit Cancel        |                   |        |        |
|                                  |                           |                    |                       |               |                      |                   | -      |        |
| Supplier                         | Your Teradata Supplier Na | ame Re             | mit-to Bank Account   |               | Ψ.                   | 2. Number         |        |        |
| Taxpayer ID                      | Your Taxpayer ID          |                    | Unique Remittance     |               |                      | 3. * Invoice Date | m/d/vv | i.     |
| 1. * Supplier Site               |                           | •                  | Identifier            |               |                      |                   |        | -9     |
| Address                          |                           | i                  | dentifier Check Digit |               |                      | 4. " lype         |        |        |
| Supplier Tax Registration Number |                           | -                  | 5. * Description      |               |                      | Currency          |        | $\sim$ |
| l.                               |                           |                    | 6. Attachments        | None 🕂        |                      | Currency          |        |        |
|                                  |                           |                    | Tax Control Amount    |               |                      |                   |        |        |
| Customer                         |                           |                    |                       |               |                      |                   |        |        |
|                                  |                           |                    | Name                  |               |                      | •                 |        |        |
| Customer Taxpayer II             | )                         | Ŧ                  | Address               |               | 7.                   | ^ Requester Email |        |        |
|                                  |                           |                    |                       |               |                      | Requester Name    |        |        |
|                                  |                           |                    |                       |               |                      |                   |        |        |
| Lines                            |                           |                    |                       |               |                      |                   |        |        |
| View 🔻 🕂 🗏 🗙 Can                 | cel Line                  |                    | 9.                    | 10.           | 11.                  |                   |        |        |
| * Number * Type                  | Ship-to Location          | Ship-from Location | Tax Classificatio     | on            | * Amount Description | 1                 |        |        |
| 1 Item 🗸                         | •                         | •                  |                       | •             |                      |                   |        |        |
|                                  | Total                     |                    |                       |               |                      |                   |        |        |

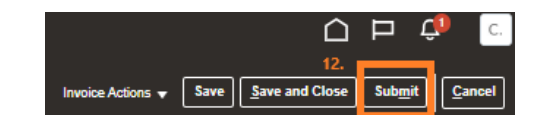

## Manage User Profile

As a supplier user, you can modify or request update to your supplier profile. On the Oracle Supplier Portal, click the Manage Profile link to display the Company Profile page. Click Edit to initiate the change process.

- Scroll through each tab to confirm profile. If updates are required select Edit on the tab which requires updates to make and/or request edit. A brief description of what is being changed should be entered in the Change Description box (see lower right screenprint). Please note that all fields are not editable. If a non editable field requires an update, please contact supplier.support@Teradata.com.
  - a. Organization Details Review and request updates for general info about your company including a change in company name.
  - b. Tax Identifiers Review your company Taxpayer or Tax Registration Number
  - **c.** Addresses Review your company addresses for ordering and payment remittance. You can add a new address by selecting \* and completing the form. If an address is no longer valid and needs to be deactivated, please contact <a href="mailto:supplier.support@Teradata.com">supplier.support@Teradata.com</a>.
  - **d. Contacts** Review your company's contact information. New contacts can be added by selecting + and completing the form.
  - e. Payments Review your current payment method and remittance bank detail. For any changes, please contact <a href="mailto:support@Teradata.com">supplier.support@Teradata.com</a>.
  - f. Business Classifications No data to be displayed
  - g. Products and Services No data to be displayed

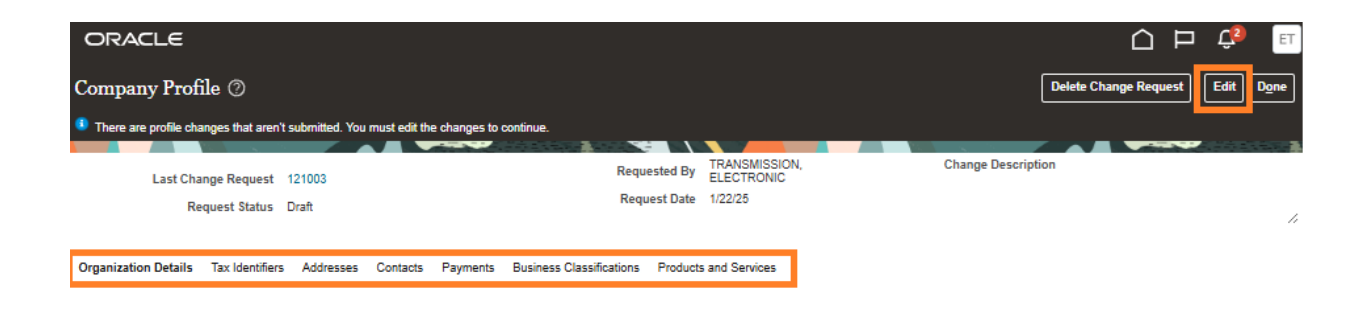

| ORACLE                                                                                                    |                      |                                                                       |                               |        |                   |              |  | Ļ <sup>2</sup> et |  |  |
|----------------------------------------------------------------------------------------------------|----------------------|-----------------------------------------------------------------------|-------------------------------|--------|-------------------|--------------|--|-------------------|--|--|
| Edit Profile Change Request                                                                                     | Delete Chan          | nge Request                                                           | Review Change                 | s Save | <u>Save and (</u> | Close Cancel |  |                   |  |  |
|                                                                                                    |                      |                                                                       |                               |        |                   |              |  |                   |  |  |
| 1.                                                                                                    | Change Description   | Requesting an update to our company<br>name. See Supplier Name Change |                               |        |                   |              |  |                   |  |  |
| Organization Details Tax Identifiers Addresses Contacts Payments Business Classifications Products and Services |                      |                                                                       |                               |        |                   |              |  |                   |  |  |
| ✓ General                                                                                                    |                      |                                                                       |                               |        |                   |              |  |                   |  |  |
| Supplier Name Your Current Supplier Name Tax                                                                    |                      |                                                                       | Organization Type Corporation |        |                   |              |  |                   |  |  |
| Supplier Number You                                                                                             |                      | Status                                                                | Active                        |        |                   |              |  |                   |  |  |
| Supplier Type VENDO                                                                                             | Attachments None 🕂   |                                                                       |                               |        |                   |              |  |                   |  |  |
| <ul> <li>Additional Information<br/>2.</li> <li>Identification</li> </ul>                                       | Supplier Name Change | New Company Name                                                      |                               |        |                   |              |  |                   |  |  |

## View Invoices or Payments

For checking status of an invoice you can use multiple fields for your search including Invoice Number or Purchase Order number. Additional fields are available by selecting Advanced

Search results will include status of the invoice as well as payment detail. Additional columns can be added by selecting View > Columns.

Fields with an asterisk (\*) indicates a required field.

For checking status of payment you can multiple fields for your search including Payment Number or Payment Date. Additional fields are available by selecting Advanced

Search results will include Payment Date, Payment Type, Remit-to Bank Account. Additional columns can be added by selecting View > Columns.

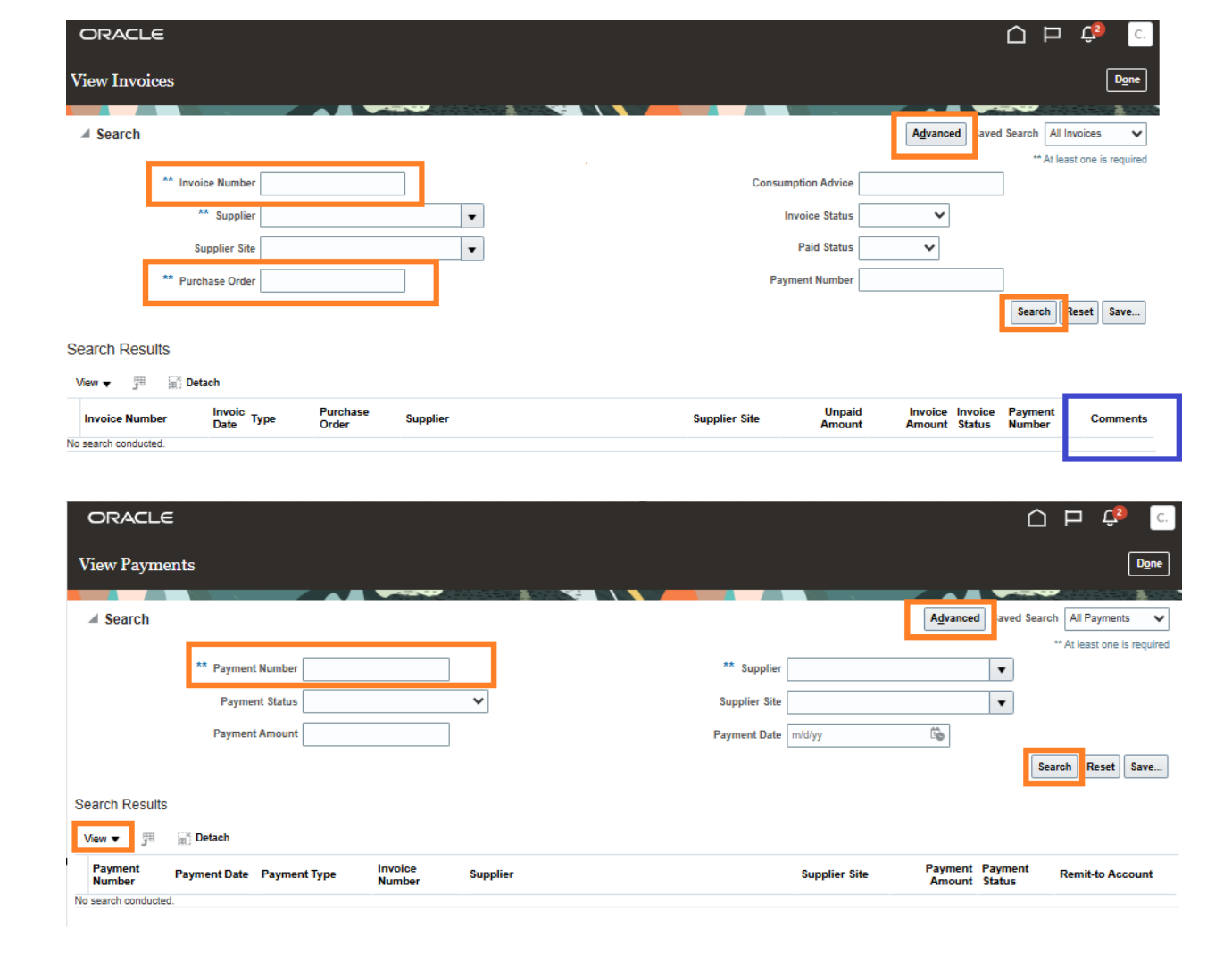

## Support

Please email <u>supplier.support@Teradata.com</u> for questions or issues regarding supplier portal access or purchase order and invoice concerns.